### 進修推廣處進修教育中心通知

111年4月20日

受文者:本校進修學制碩士在職專班學生

主旨:預計 111 學年度第1 學期畢業之進修學制碩士在職專班修畢一年以上之學生,請於111年10月24日至111年11月18日期間登錄本校校務整合資訊系統(iNTUE)
 →左側選單「教務資訊」→「畢業資格申請」,提出畢業初審申請,俾預先製作本學期畢業證書,請查照。

說明:

一、依據本校學生畢業資格審核作業要點辦理。

- 二、本案畢業資格申請,若碩士在職專班學生另有選修師培課程,相關師培課程修課進度 確認,敬請詢問本校師資培育處確認。
- 三、進修學制碩士在職專班修畢一年以上,學生線上畢業初審申請自111年10月24日起 至111年11月18日止,如擬在本學期辦理畢業離校者,務請於申請期限內登入校務 整合資訊系統(https://nsa.ntue.edu.tw/)→左側選單「教務資訊」→請先點選「修業進 度管制」查詢個人修課狀況→再點選「畢業資格申請」→選擇「新增」進入申請畫面, 確認下方課程是否需勾選提出畢業初審申請(無跨選其他班級或外校課程者,下方課 程資訊為「查無資料」)→確認無誤後,請點選「送出申請」後,列印「主修畢業學分 審核確認單」後,同時繳交學位照2吋2張(背面請以油性筆書寫中英文姓名(與護 照相同)、學號及出生年月日)予系辦提出正式申請。

※詳細操作流程,請參看下方操作流程示意圖說明。

- 四、學號為「2098」以前學生仍可使用線上查詢,惟因系統架構恐無法準確分類早期學分 架構,故分類僅供參考,未來仍以人工審核為準,但仍需上網登錄畢業資料。
- 五、如對於本系統內的學分分類或課程結構有所疑問,請洽各學系所助教。
- 六、如有網路申請審核上的疑問或未盡事宜,請洽本案承辦人 蔡小姐 聯絡分機 82203。

進修推廣處進修教育中心 敬啟

# 畢業流程日程表

| <ul> <li>111/10/24</li> <li>【進修學制】</li> <li>111/10/24</li> <li>【進修學制】</li> <li>数交通士在職專班<br/>畢業初審學分審核<br/>表及學位照<br/>(民至少修滿一年且修畢,就發於所規定之最低畢業學分素),請依系所<br/>規定辦理。</li> <li>111/11/18</li> <li>111/11/18</li> <li>111/11/18</li> <li>111/11/18</li> <li>(現在生職專班<br/>事業初審學行審核<br/>素及學位照<br/>(民至少修滿一年且修畢,就發於所規定之最低畢業學分素),請依系所<br/>規定辦理。</li> <li>1. 進入校務整合資訊系統→學生專區→教務資訊→修業進<br/>度管制查詢個人現階段修業進度資料確認無誤後→畢業資格申請→<br/>選擇「新增」→確認您的英文姓名與聯絡電話是否無誤。</li> <li>2. 個人現階段修業進度資料確認無誤後→畢業資格申請→<br/>選擇「新增」→確認您的英文姓名與聯絡電話是否無誤。</li> <li>3. 英文姓名需與護照一致,若無護照英文姓名,可上外交部<br/>網站查詢,上方基本資料確認無誤後,請查看下方待選入<br/>跨選修的課程資訊,確認是否需列計為跨選修彈性學分,<br/>確定的話,請在欲列計為跨選修之課程前方□廿勾→再次<br/>檢視相關資訊,僅今英文姓名)是否無誤後,點選「送出申<br/>請」即可。</li> <li>4. 請注意: 一旦點選「送出申請」後,相關資料不可修正,<br/>請違慎確認相關資訊是否無誤後,當自動返回上一頁,請點<br/>選「主修畢業學分審核確認單」,簽名後送至各系所助教。</li> </ul> | 成論學進 有屬否目各 將項助直口文期行 所學有屬系 完時教。就口畢畢 疑年該性所 成間洽 |
|----------------------------------------------------------------------------------------------------|----------------------------------------------|

# 畢業系統流程示意圖

## 【畢業資格初審申請】

1.請登入 iNTUE (https://nsa.ntue.edu.tw/)

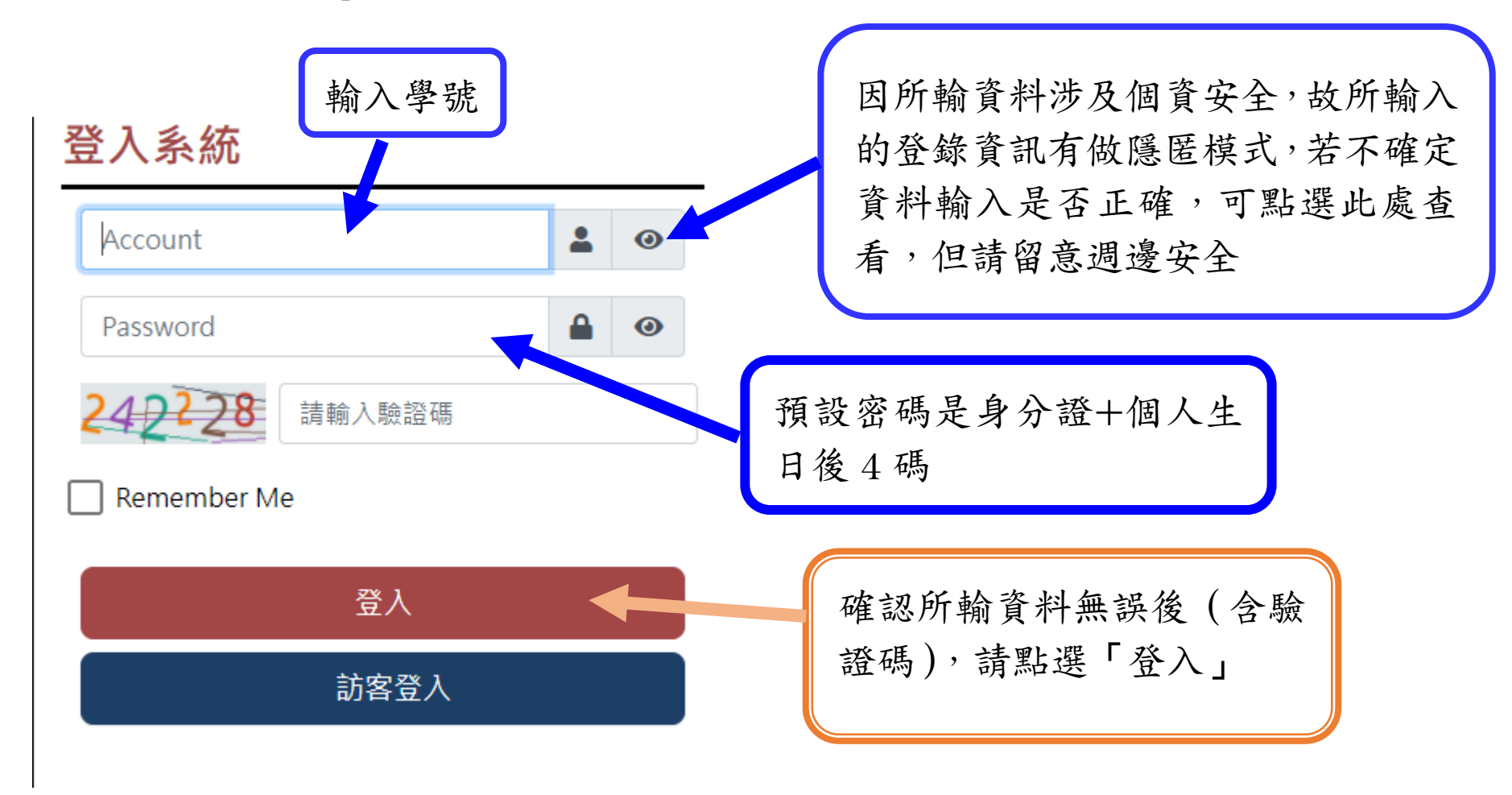

2.點選「教務資訊」

3.請先點選「修業進度管制

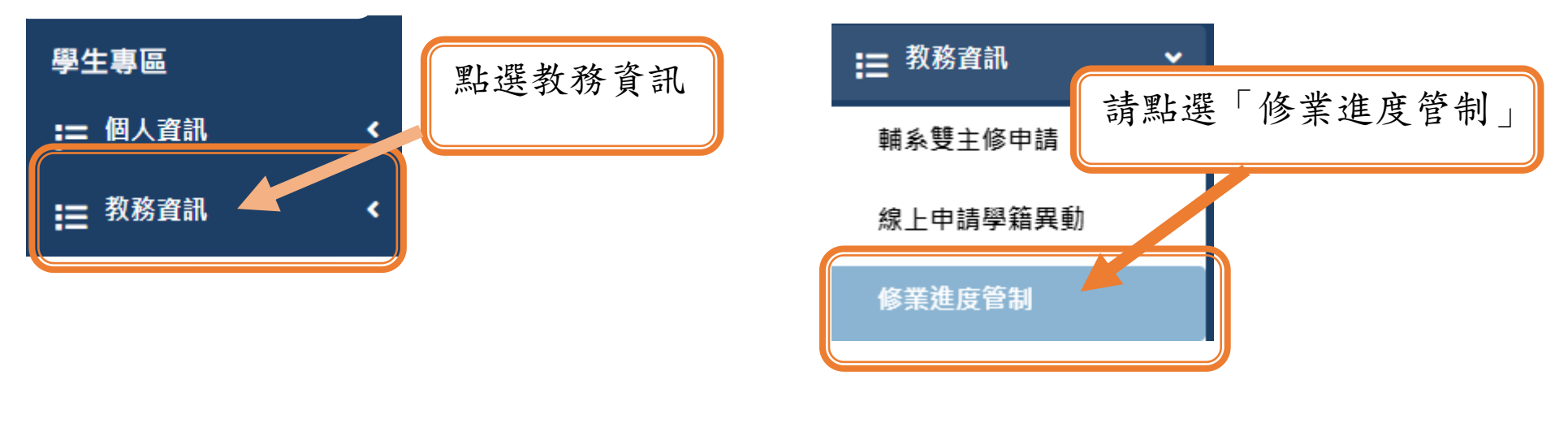

## 4.進入「修業進度管制介面」

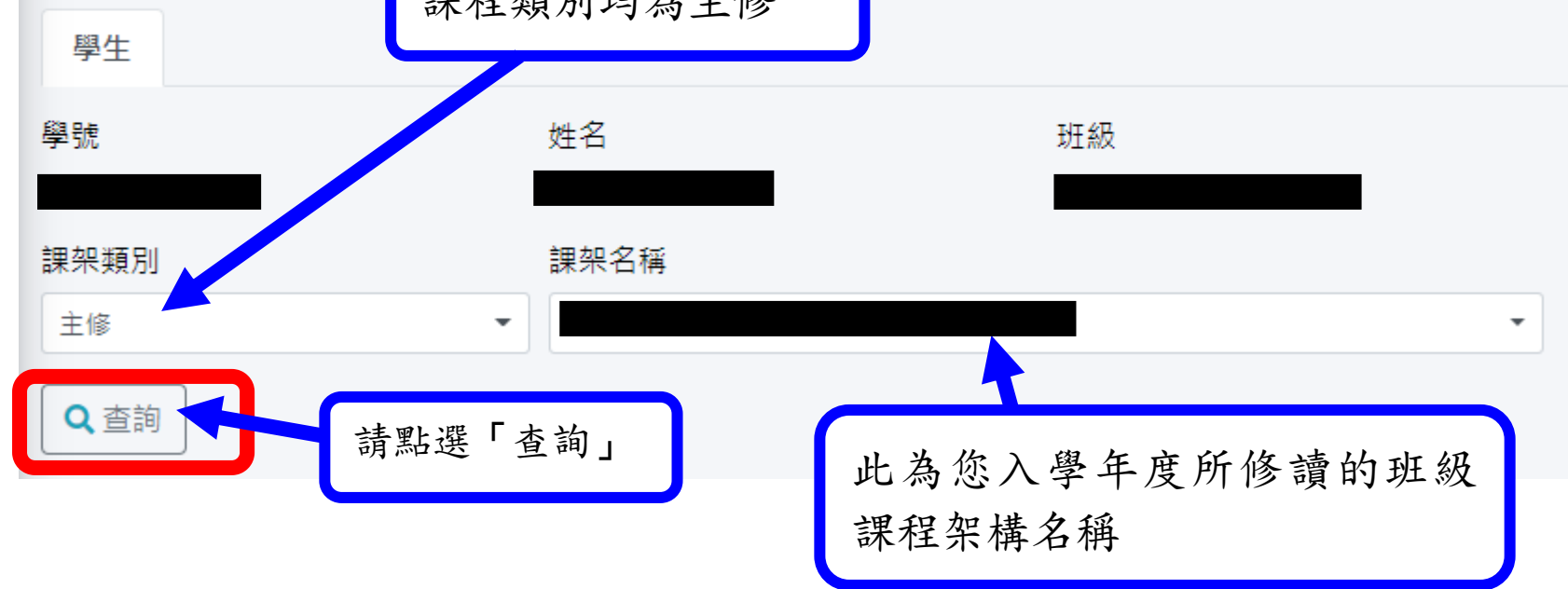

## 5.下方為您入學學年度所就讀班別之當學年課程架構

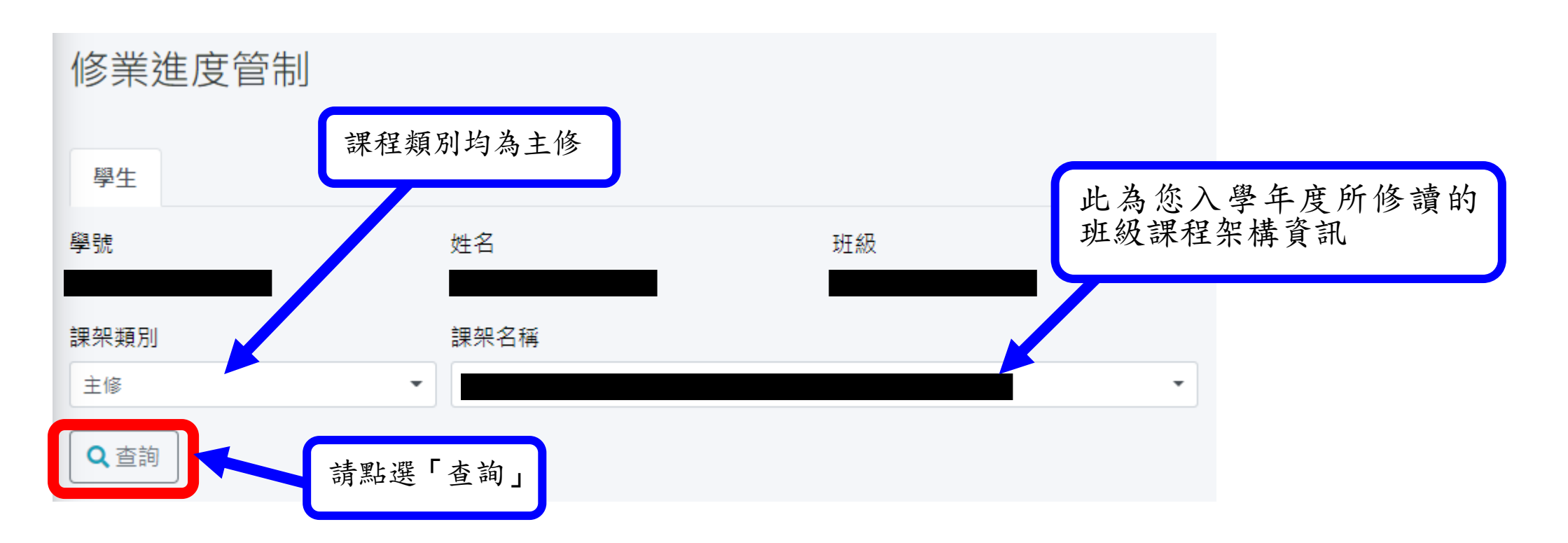

### 6.請在此確認您曾選修過的課程資訊

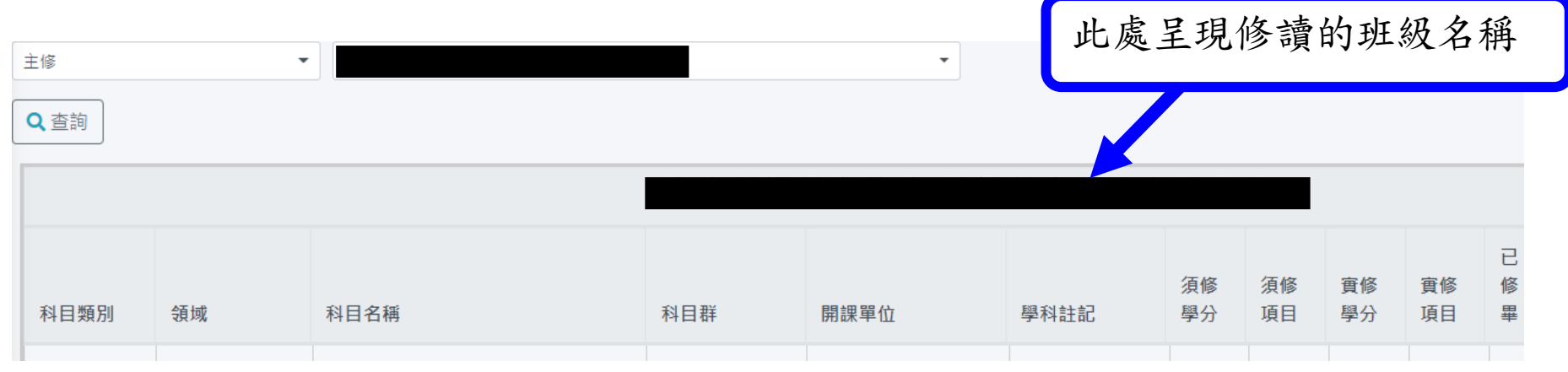

7.確任所修課程資訊

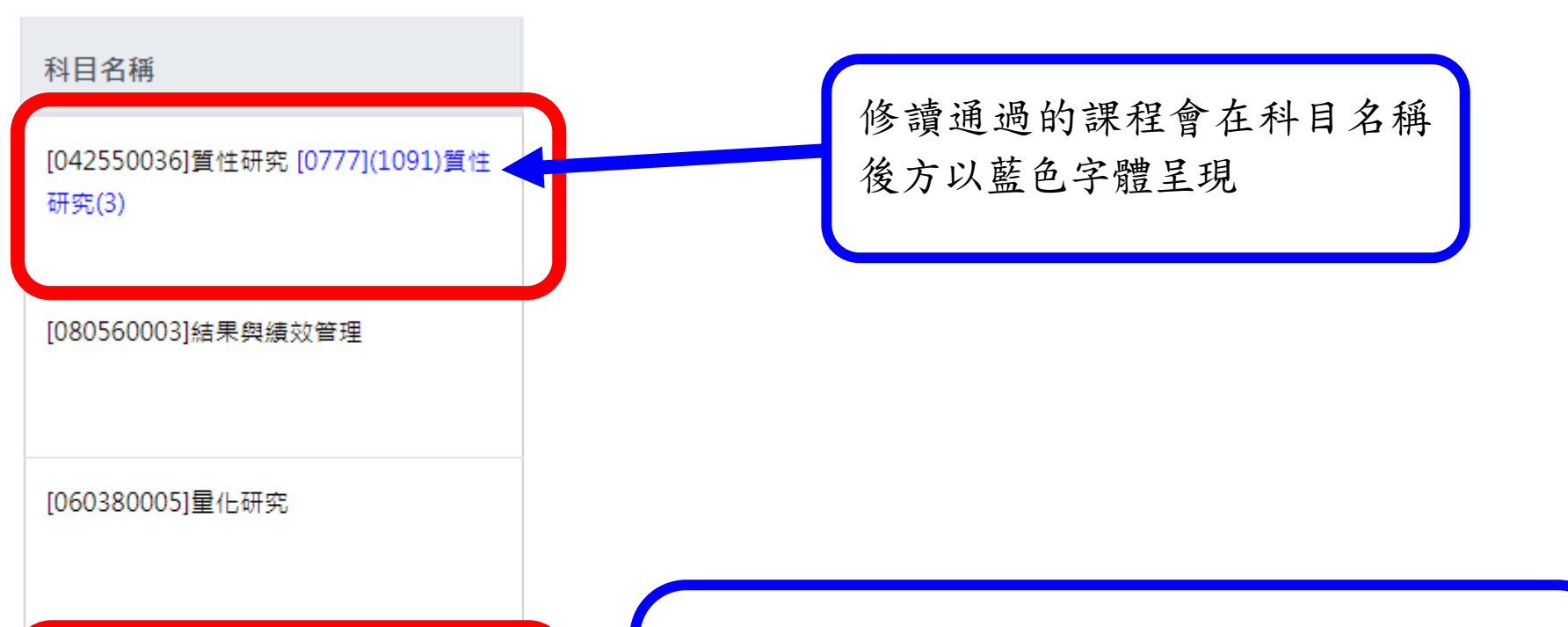

[091930001]環境資源調查與規劃 [0648] (1092)環境資源調查與規劃(3)

[097460001]空間經濟專論

判讀辨別方式 範例: 〔0648〕(1092)環境資源調查與規劃(3) 〔開課號〕(開課學年期)課程名稱(學分數)

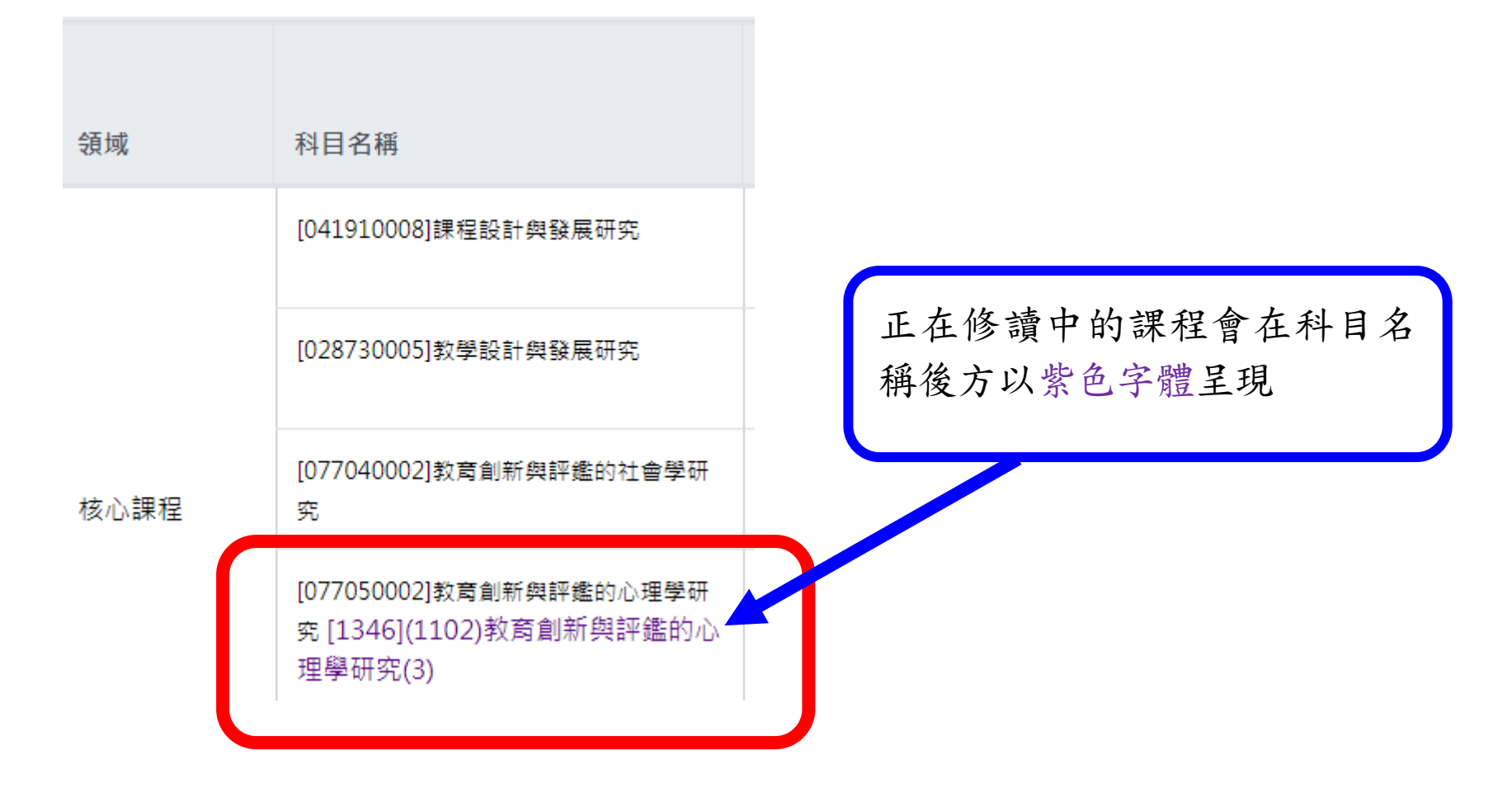

| 開課單位                   | 學科註記 | 須修<br>學分 | 須修<br>項目 | 實修<br>學分 | 實修<br>項目 | 已<br>修<br>畢 |
|------------------------|------|----------|----------|----------|----------|-------------|
| 教育學系-教育創新<br>與評鑑碩士在職專班 |      |          |          |          |          |             |
| 教育學系-教育創新<br>與評鑑碩士在職專班 |      |          |          |          |          |             |
| 教育學系-教育創新<br>與評鑑碩士在職專班 |      | 3        | 0        | 3        | 1        | ✓           |
| 教育學系教育創新與<br>評鑑碩士班     | 無    |          |          |          |          |             |

可在此確認課程架構中 應修讀之各領域最低應 修學分數資訊及實修學 分數與科目數目,若該 領域有符合最低應修課 程資訊(含正在選修之 課程),會在已修畢後方 出現「√」符號。

| 所際及校際選<br>課 |                          | 架構  |
|-------------|--------------------------|-----|
|             | [1246](1082)當代藝術史專題研究(2) | 他校  |
|             | [0422](1082)資訊管理(3)      | 過畢  |
|             | [0630](1091)資料探勘(3)      | ~ 小 |
|             | [1184](1092)創意與文化專題(2)   | 宙几  |

| 架構最下方為跨修他系、     | 0 | 0 |
|-----------------|---|---|
| 他校之課程資訊,尚未提     | 2 | 1 |
| 過畢業初審者,課程會以     | 3 | 1 |
| 悠水宁蹦日田。         | 3 | 1 |
| <b>蛍兀于脰王巩</b> 。 | 2 | 1 |

|             | 核心課程                                      | [0958](1081)教育創新與評鑑的心理學研<br>究(3) |     |                |     | 3 | 1 |
|-------------|-------------------------------------------|----------------------------------|-----|----------------|-----|---|---|
| 2명 사내 학교 주고 | 心智與意識修<br>養                               | [1030](1091)靈性療癒專題研究(3)          | 之前官 | 曾提過畢業          | 初審  | 3 | 1 |
| 彈性課程        | 教育創新課程-<br>教育創新內<br>涵、社會文化<br>變遷與教育創<br>新 | [1686](1092)混齡教育研究(3)            | 者,路 | 旁選修課程會<br>生課程。 | ∽列計 | 3 | 1 |

| 事       32/24         專門課程       32/24         調架備註       32/24         開課程       32/24         期有選修課架內的課程,因成績尚未登打,故暫不會列計於其中。         彈性課程所修讀之學分數因非屬課程架構內         課程,故不會列入課架實得學分數內。 | 課架學分數<br>畢業總學分數<br>專門課程<br>課架備註 | 最低修習學分數 / 實得學分數<br>32/24<br>32/24 | 最下方所呈現的學分數:<br>最低修習學分數為畢業學分數,實得學分數<br>僅有課架內所修讀的課程學分累計,若當學<br>期有選修課架內的課程,因成績尚未登打,<br>故暫不會列計於其中。<br>彈性課程所修讀之學分數因非屬課程架構內<br>課程,故不會列入課架實得學分數內。 |
|----------------------------------------------------------------------------------------------------|---------------------------------|-----------------------------------|----------------------------------------------------------------------------------------------------|
|----------------------------------------------------------------------------------------------------|---------------------------------|-----------------------------------|----------------------------------------------------------------------------------------------------|

請同學先就課架內的修讀過課程確認相關修讀資訊是否符合各領域最低應修課程數要求。 再到最下方查看您的跨選修課程,及確認課架中的修課學分數是否正確。

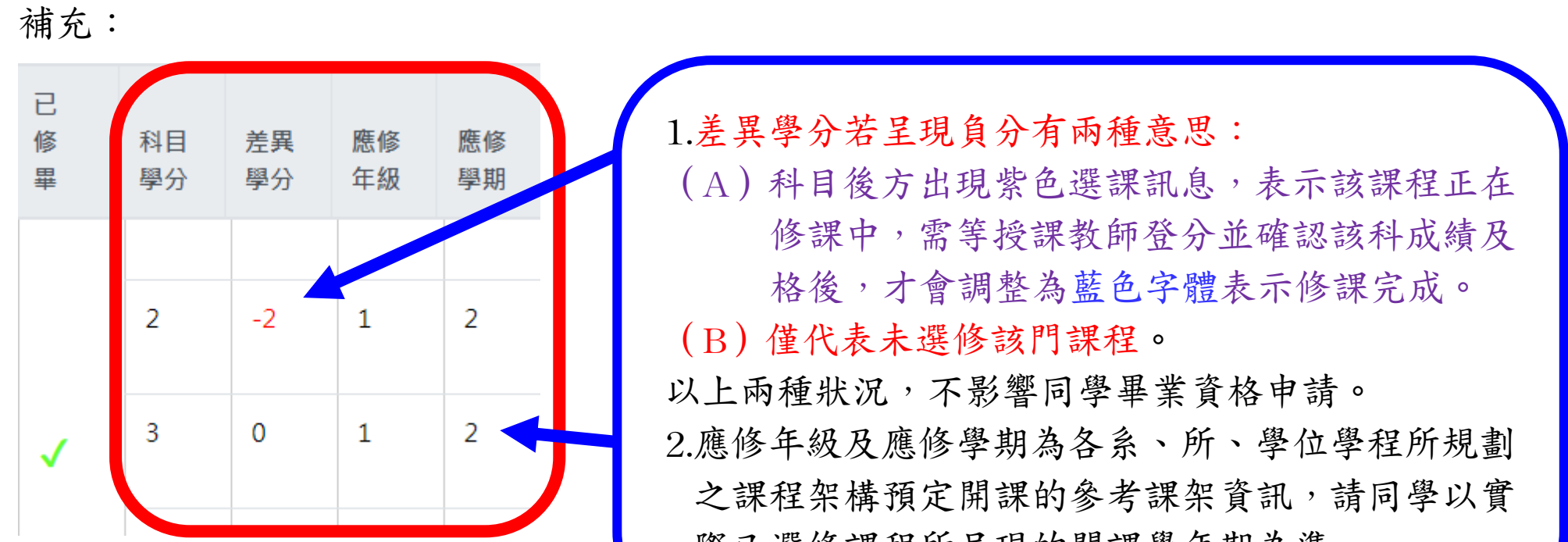

際已選修課程所呈現的開課學年期為準。

### 8.正式提出畢業資格(畢業初審)申請

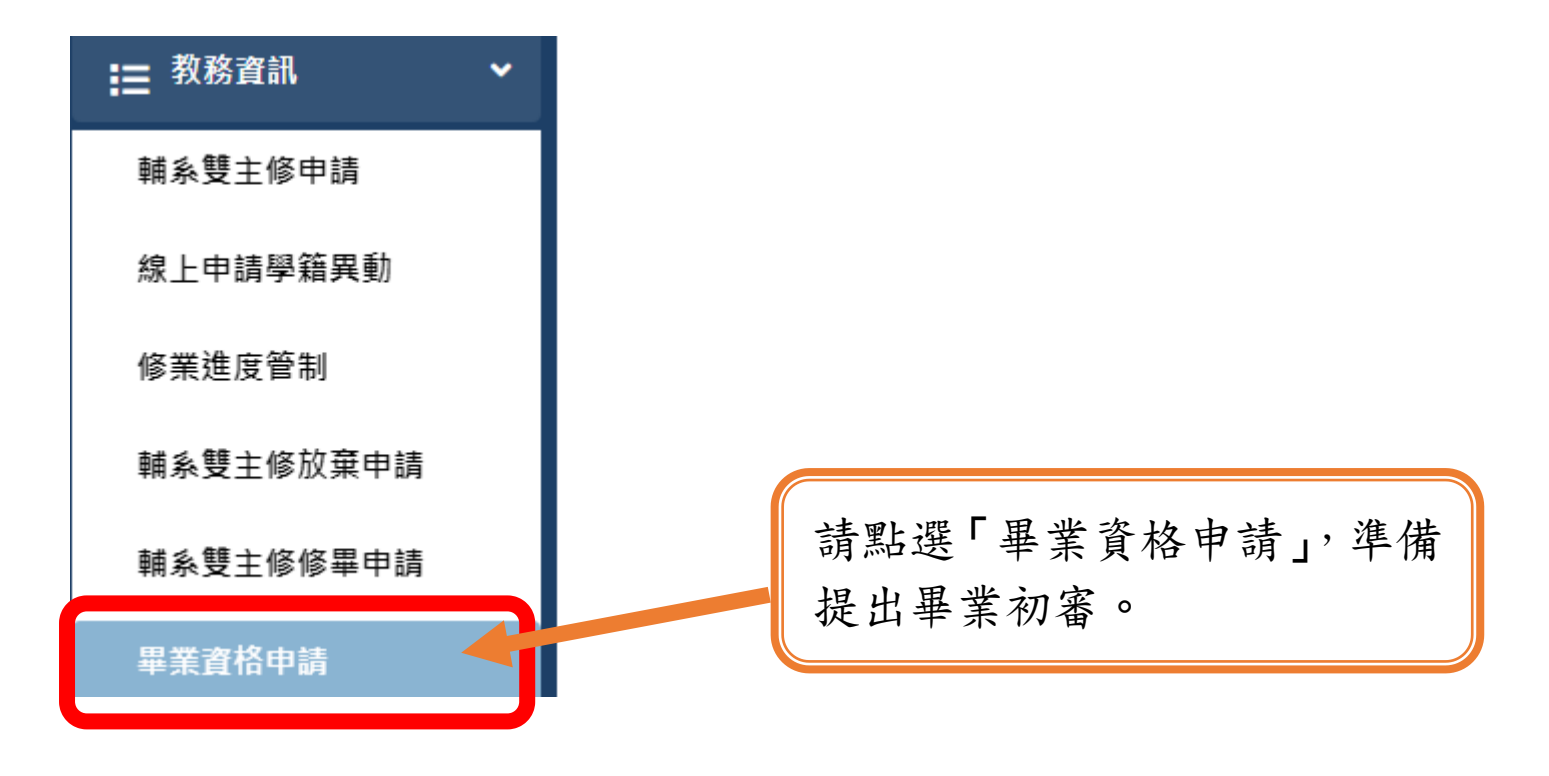

### 9.進入畢業資格申請畫面

# 畢業資格申請

請先至『修業進度管制』確認個人歷年修課狀況後再回到此處點選「新增」提出本學期畢業資格申請

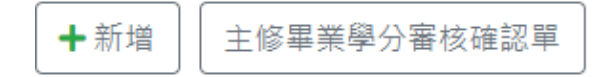

顯示 10 🖌 筆

第1至2筆,共

| 功能 | ♦ 學年 | ♦ 學期 | ♦ 申請日期     | ◆ 初審狀態    |
|----|------|------|------------|-----------|
| Q  | 110  | 上學期  | 2021-12-02 | 待審核       |
| Q  | 109  | 下學期  | 2021-05-05 | 符合畢業資格    |
|    |      |      |            | 上一頁 1 下一頁 |

1.若之前曾申請過畢業初審者,可在此確認提出各學期提出的申請時間及確認審查狀況。
 2.未申請過的延修同學,會顯示每學期的畢業資格申請資訊,但申請日期會是空白值、初複審狀態均為待審核。此狀態不影響當學期申請資格。
 3.應屆畢業生第一次登入時,此處資料是查無資料。

# 畢業資格申請

### 請先至『修業進度管制』確認個人歷年修課狀況後再回到此處點選「新增」提出本學期畢業資格申請

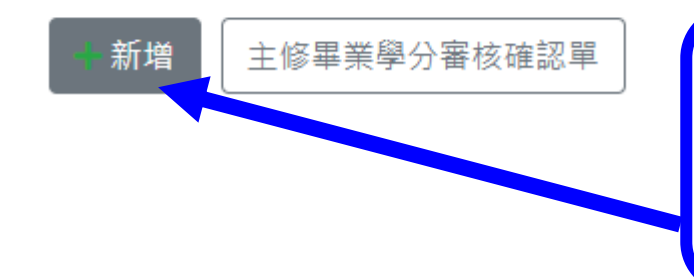

已確認過個人修課進度者,請直接點選「新增」, 未確認過者,請改至「修業進度查詢」確認您的修 課狀況。

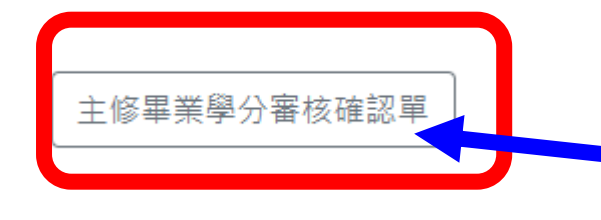

主修畢業學分審核確認表需待同學提出申請 畢業資格申請後,才能列印相關報表資料,否 則僅會跳出空白欄位報表資訊。

畢業資格申請

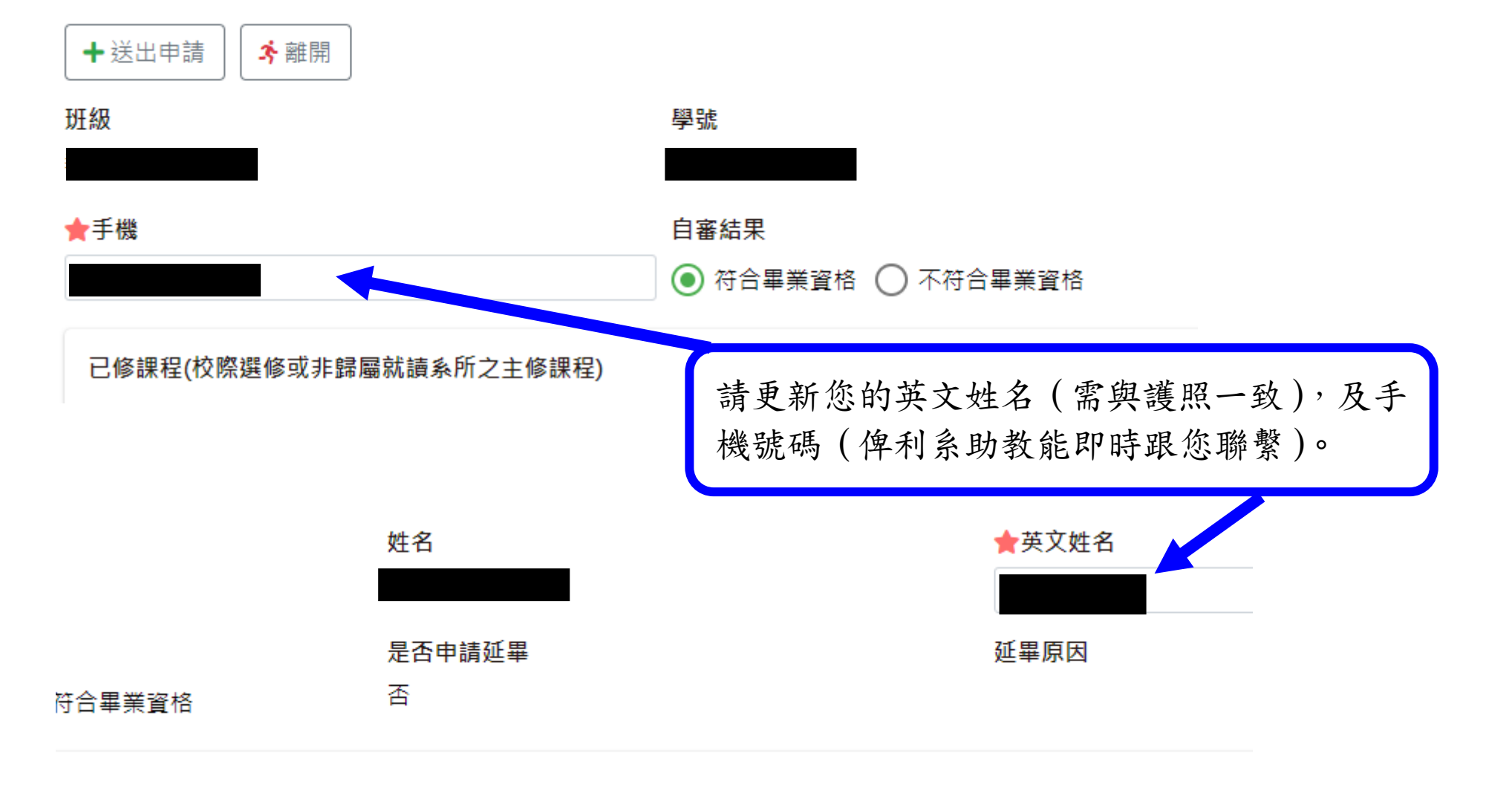

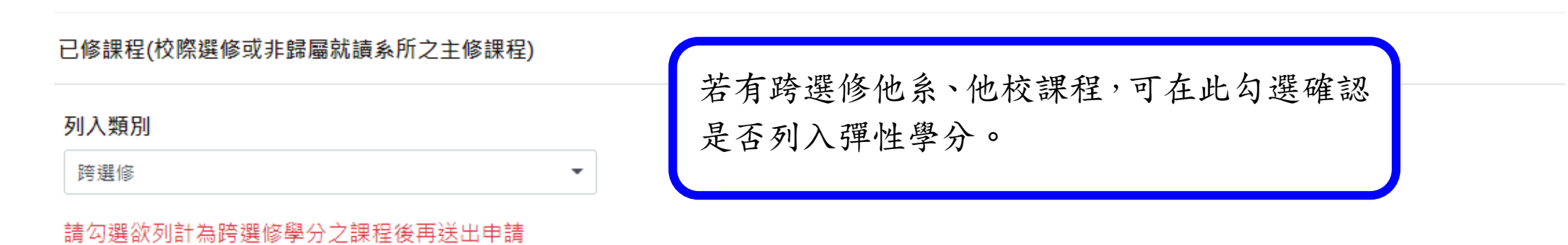

|       |       |        |                               | 第1至  | 1筆,共 | 1筆   |  |  |
|-------|-------|--------|-------------------------------|------|------|------|--|--|
| 學年  ♦ | 學期  ◆ | 科目     | $\stackrel{\wedge}{=}$        | 科目領域 | \$   | 科目類別 |  |  |
| 109   | 下學期   | 混齡教育研究 | 教育創新課程-教育創新內涵、<br>社會文化變遷與教育創新 |      |      | 專門課程 |  |  |
|       |       |        |                               |      |      |      |  |  |

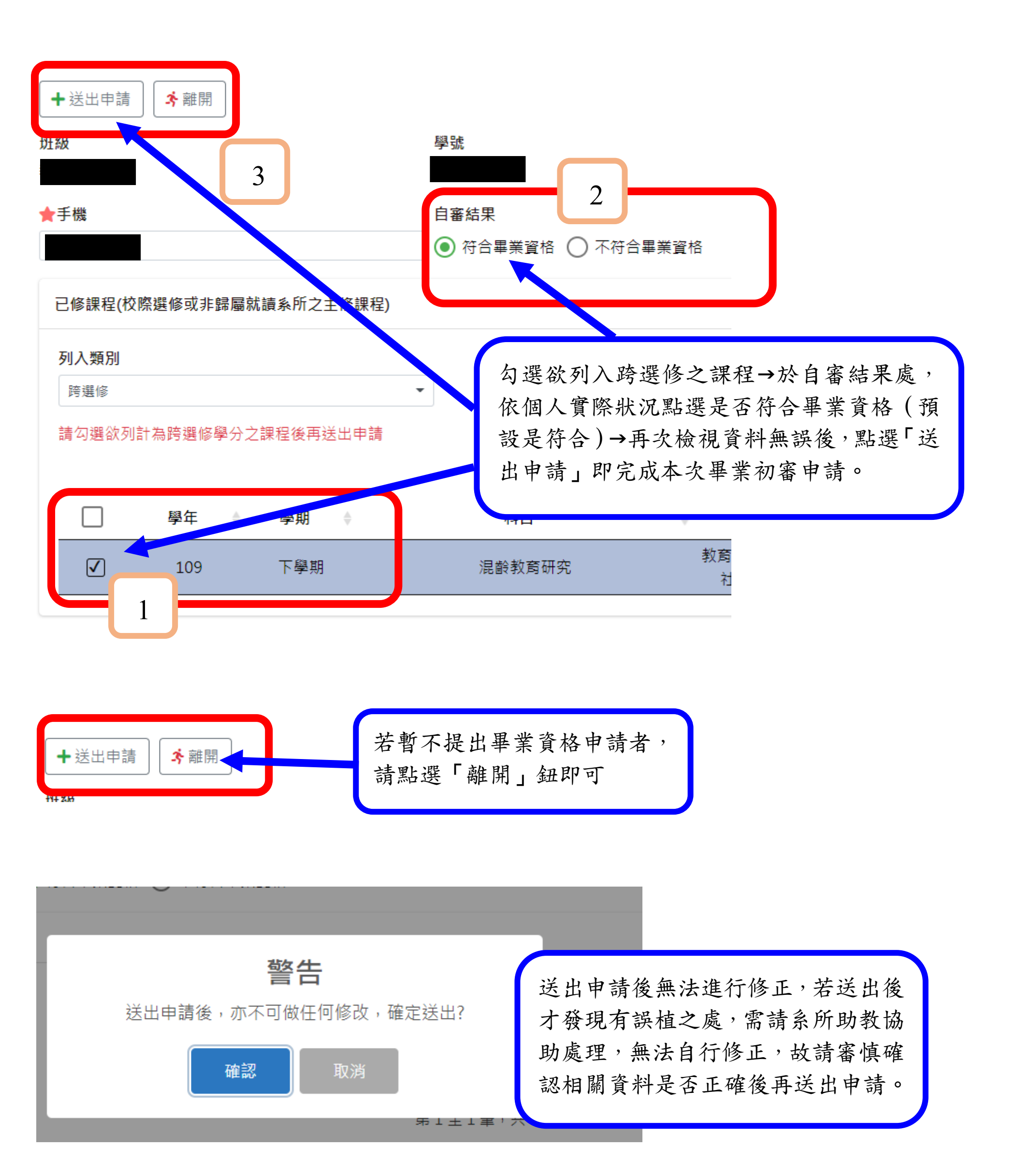

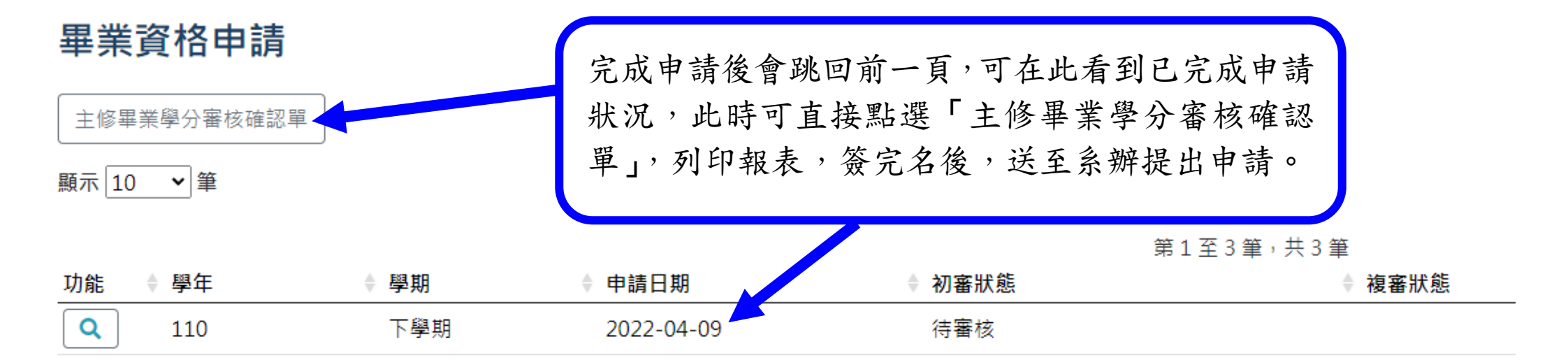

## 10.列印主修畢業學分審核確認單

| 🖗 intue 🛛 🗙                                                      | +            |       |            |        |           | ~ - 0                                                                                                    |
|------------------------------------------------------------------|--------------|-------|------------|--------|-----------|----------------------------------------------------------------------------------------------------|
| $\leftrightarrow$ $\rightarrow$ $C$ $rightarrow$ nsa.ntue.edu.tw | /a04/a04220  |       |            |        |           | 🕞 🙀 🔲 😁 無痕式視窗 (2)                                                                                         |
| ₩<br>校務整合資訊系統                                                    | =            |       |            |        |           |                                                                                                    |
| 輔系雙主修放棄申請                                                        | 畢業資格申        | 請     |            |        |           | 學生專區 / 教務資訊 / 畢業資格申請                                                                                      |
| 輔系雙主修修畢申請                                                        |              | 2     |            | 3.看    | 「有沒有被封鎖   |                                                                                                    |
| 畢業資格申請                                                           | 主修畢業學分審核     | · 確認單 |            |        |           | с. н<br>х                                                                                                 |
| ▲ 審查結果查詢                                                         | 顯示 10 🖌 筆    |       |            |        |           | 已封鎖彈出式視窗:                                                                                                 |
| 延畢申請                                                             |              |       |            |        | 第1至1筆,共1筆 | <ul> <li>一律允許 https://nsa.ntue.edu.tw 的彈出<br/>新軍新算向</li> </ul>                                            |
| 題期式结本韵                                                           | 功能  學年       | 學期    | ↓ 申請日期     | ● 初審狀態 | ◆ 複審狀態    | ● 繼續封鎖 4.這樣會被封鎖                                                                                           |
| 学知风旗旦问                                                           | <b>Q</b> 110 | 下學期   | 2022-04-22 | 待審核    |           | 管理                                                                                                    |
| 論文題目申請                                                           |              |       |            | 上一頁    | 1 下一頁     |                                                                                                    |
| 博士班資格考成績查詢                                                       |              |       |            |        |           |                                                                                                    |
| 學分抵免申請                                                           |              |       |            |        |           | × E E E E E E E E E E E E E E E E E E E                                                                   |
| 學分替代申請                                                           |              |       |            |        |           | <ul> <li>https://intue_repo2&amp;StudentNo=21098Y001</li> <li>一世た款 https://oca ntuo odu tu 的環境</li> </ul> |
| タばま/いっき                                                          |              |       |            |        |           | 和重新導向<br>5.一律分許<br><sup>務</sup>                                                                           |
| 視或替代申請                                                           |              |       |            |        |           |                                                                                                    |
| 停修課查詢(學生)                                                        |              |       |            |        |           | 管理 6 完成                                                                                                   |
| 第二專長學程申請                                                         |              |       |            |        |           |                                                                                                    |
|                                                                  |              |       |            |        |           |                                                                                                    |

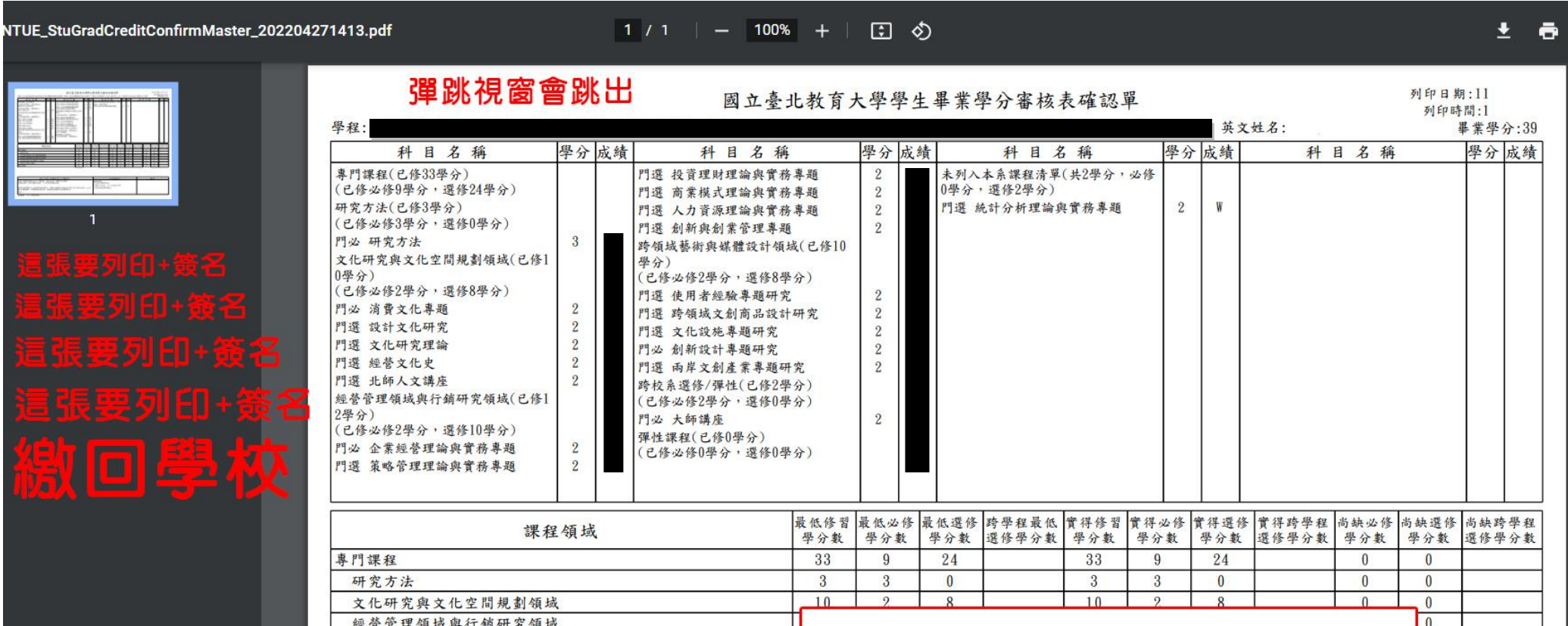

| 經營管理領域與行銷研究領域                          |                                                                           | 0 |  |
|----------------------------------------|---------------------------------------------------------------------------|---|--|
| 跨領域藝術與媒體設計領域                           | 學生自審(本欄由學生勾選填寫)                                                           | 0 |  |
| 跨校系選修/彈性                               | 手機: 生日: 英文姓名:                                                             | 0 |  |
| 彈性課程                                   | 自審結果:□符合畢業資格 □不符合畢業資格                                                     | 0 |  |
|                                        | ※學位證書將以上述填寫資料製作,請務必確認本表所有資訊(含中英文姓名、生日等)正確無誤。印製後如需更改,則須支付重製工本費200元。<br>簽名: |   |  |
| 學生自審(本欄由學生勾選填寫)                        | 成績欄:「W」未有成績                                                               | 注 |  |
| 手機: 生日: 英文姓名:<br>自塞鉣果·□符会墨業音格 □不符会墨業音格 | ●後紹本·<br>□P.修尼墨堂學分                                                        | 1 |  |

|                                                  |                                                                                                    |                                  |                                                                  |                    | 可點                                                     | 選「+                | 放大報             | 表畫面                                             |
|--------------------------------------------------|----------------------------------------------------------------------------------------------------|----------------------------------|------------------------------------------------------------------|--------------------|--------------------------------------------------------|--------------------|-----------------|-------------------------------------------------|
| NTUE_StuGradCreditConfirmMaster_202204091856.pdf |                                                                                                    | 1                                | /1   - 100% + ]                                                  |                    | • • •                                                  | -                  |                 | •                                               |
|                                                  | 學程::<br>科 目 名 稱<br>專門課程(已修29年分)<br>(已修20修2年分,選修27年分)<br>核心課程(已修3年分)                                                                                                    | 學分 成績                            | 國 立臺北教育<br>科 目 名 稱<br>門選 多元智能與教育研究<br>門選 非級經營創新研究<br>門選 教學創新專題研究 | 了大學學生              | 【業學分審核表確認單<br>科 目 名 稱                                  | 學分成績               | 列<br>列          | 印日期:111/4/9<br>印時間:18:56:09<br>畢業學分:32<br>學分 成績 |
|                                                  | (已修必修0學分,選修3學介)<br>門選 當代哲學學說與執育專題研究<br>研究方法課程(已修11學分)<br>(已修必修2學分,選修9學分)<br>門必 引導研究<br>門選 行動研究<br>教育創新課程(已約0學分)<br>(已修必修0學分,選修3學分)<br>(已修必修0學分,選修3學分)<br>(已修必修0學分,選修3學分)<br>(已修必修0學分,選修0學分)<br>教育創新課程、教育創新內涵、社會<br>文化變遷與教育創新(已修60學分)<br>(已修必修0學分,選修40學分) | 3<br>2<br>3<br>3<br>3<br>3       | 教育評鑑課程(已修3學分)<br>(已修必修9學分,選修3學分)<br>門選 教育評鑑與發展專題研究<br>門選 混齡教育研究  | 3 3                |                                                        |                    |                 |                                                 |
|                                                  | 課程<br>專門課程<br>核心課程<br>研究方法課程<br>教育創新課程-創新理論與方:<br>所際及校際選課<br>教育創新課程-教育創新內涵<br>教育評鑑課程                                                                                                    | 點<br>統<br>放                      | 選上方列日<br>會另開新礼<br>大確認您的                                          | ₽「主↑<br>見窗跳<br>り相闘 | 修畢業學分<br>出學分審相<br>資料是否」                                | ·審核研<br>亥確認:<br>正確 | 雀認單」,系<br>單,可在」 | <sup>時學分</sup>                                  |
|                                                  | 學生自<br>手機<br>自審結果:□符合畢業資格 □:<br>※學位證書將以上述填寫資料製<br>等)正確無誤。印製後如需更改<br>簽名:<br>此結姻:「Ⅱ, 未在止結                                                                                                    | 審(本欄由<br>不符合畢業<br>作,請務以<br>,則須支付 | 日學生勾選填寫)<br>資格<br>6 確認本表所存資訊(含中英文<br>重製工本費200元。                  | 姓名、生日              | 余助教審<br>意核結果:<br>□已修足畢業學分<br>□預計□已於 年月完成口<br>□尚未修足畢業學分 | 核                  | 備註              |                                                 |

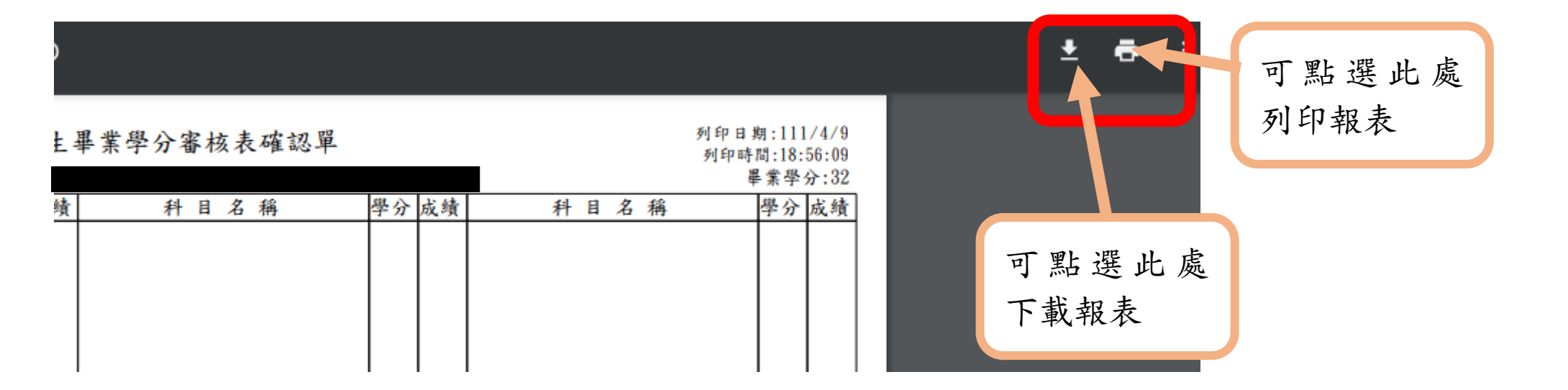

補充:

備註: 1.不符合畢業資格,請學生在A04260延畢申請進行 2.送出後亦不可修改!

此「不符畢業資格」主以「日間部大學部學生為主」,碩 士在職專班學生為碩士四年級同學(含)以上之延修生才 有需要提出申請。 若對自己修業年限有疑慮者,請主動洽問進修中心。